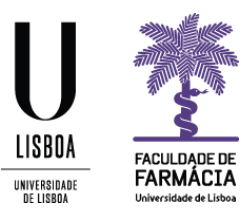

# Manual de Candidatura Unidades Curriculares de Opção 2018/2019

Núcleo de Planeamento e Gestão Académica 2018/2019

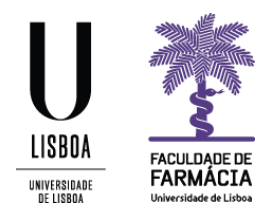

O processo de candidatura a Unidades Curriculares de Opção do ano letivo 2018/19 decorre através do <u>Portal FenixEdu</u>.

Deve ler na íntegra, o presente manual, antes de se candidatar. Este contém todas as informações/instruções necessárias para que esteja apto(a) a efetuar a sua candidatura.

Aconselhamos a utilização do browser Google Chrome.

#### Requisitos

Credenciais (nome de utilizador e palavra-passe) de acesso ao Portal FenixEdu.

Caso não se recorde da sua senha de acesso, deve proceder à recuperação da mesma, de acordo com as seguintes indicações:

1. Aceda ao link de recuperação da Conta Campus.

| ACEDER              | Nome de Utilizador                                                     | senha<br>Senha | ٩.   | LOGIN       |
|---------------------|------------------------------------------------------------------------|----------------|------|-------------|
|                     | Não sou um robô                                                        | A .            |      |             |
|                     | Recuperar acesso Não tem ainda uma conta Education?                    | 6              |      |             |
|                     | CRIAR CONTA EDUCATION                                                  |                |      |             |
| RECUPERAR<br>ACESSO | NOME DE UTILIZADOR OU EMAIL* EXTERNO<br>Nome de Utilizador/Endereço de | email          | RESI | ET PASSWORD |
|                     | Não sou um robô                                                        |                |      |             |

#### Recuperação de Password

- 2. Clique em Recuperar Acesso
- 3. Indique o seu utilizador da conta campus (**username**) ou insira o **email** que utilizou para criar a conta campus. Clique em **Reset Password**.
- 4. Receberá no email que utilizou para criar a conta campus informação para proceder à criação de uma nova palavra-passe.

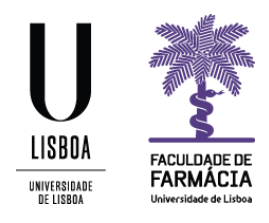

### Instruções

1. Depois de efetuar o login no Fénix, e para iniciar o processo de candidatura, clique em **Candidato> Candidaturas:** 

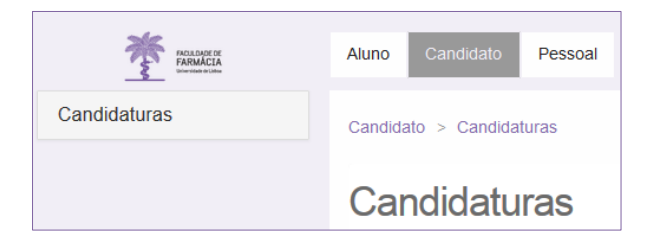

2. Em "Candidaturas abertas" selecione Criar na candidatura referente às UCs Opcionais MICF.

| Período<br>Lectivo | Candidatura                                        | Fase                      | Datas |              |
|--------------------|----------------------------------------------------|---------------------------|-------|--------------|
| 2018/2019          | Mestrados (Cidadãos Nacionais e da União Europeia) | 1ª fase                   |       | Criar        |
| 2018/2019          | Mestrados (Estudantes Internacionais)              | 1ª fase                   |       | <u>Criar</u> |
| 2018/2019          | Mestrados (Reingressos)                            | Reingresso<br>(Mestrados) |       | Criar        |
| 2018/2019          | Opção Livre                                        | Geral                     |       | Criar        |
| 2018/2019          | UCs Opcionais MICF                                 | Geral                     |       | Criar        |
| 2018/2019          | Unidades Curriculares Isoladas                     | Mestrado<br>Integrado     |       | Criar        |

3. Visualizará o texto introdutório, que deverá ler com atenção.

| Criar Candidatura                                                                           |
|---------------------------------------------------------------------------------------------|
| 2018/2019 - UCs Opcionais MICF                                                              |
| Star Voltar                                                                                 |
| Caro aluno,                                                                                 |
| Bem-vindo ao processo de candidatura às Opcionais do MICF.                                  |
| Antes de submeter a candidatura deve:                                                       |
| a) Ler, atentamente o Manual de Candidatura e informações disponíveis no site da FFULisboa; |
| b) Validar os dados pessoais;                                                               |
| c) Selecionar obrigatoriamente todas as opções, pela sua ordem de preferência.              |
| Atenção: Após submissão, a candidatura não pode ser alterada.                               |

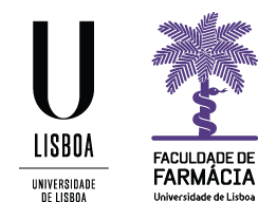

4. Ao navegar na página conseguirá visualizar as ucs opcionais relativas ao: 4º Ano 1º Semestre; 4º Ano 2º Semestre; 5º Ano 1º Semestre.

Atenção: Caso pretenda escolher as duas opcionais de 4º ano (1º e 2º semestre), terá de efetuar o processo para cada um dos semestres em separado. Terá de efetuar o processo completo para o 1º semestre e de seguida repetir os passos, para o 2º semestre.

- 5. Deverá clicar no botão Criar, junto de uma das opções:
  - a. 4º Ano 1º Semestre;
  - b. 4º Ano 2º Semestre;
  - c. 5º Ano 1º Semestre;

| P Ano 1º Semestre • Criar                 | 4º Ano 2º Semestre • Criar                    | 5º Ano 1º Semestre • Criar                        |
|-------------------------------------------|-----------------------------------------------|---------------------------------------------------|
| Radiofarmácia                             | Indicação Farmacêutica                        | Profissão Farmacêutica                            |
| Imunofarmacologia                         | Farmacogenómica                               | Cuidados Farmacêuticas                            |
| Comunicação em Cuidados de Saúde          | Nutracêuticos                                 |                                                   |
| Nutricão e Dietética                      | Dermofarmácia e Cosmética                     | Farmacoepidemiologia e Farmacovigliancia          |
|                                           | Opção Livre                                   | Controlo Microbiológico na Indústria Farmacêutica |
| Neurobiologia                             | Oncobiologia e Terapias de Precisão           | Diagnóstico Genético e Molecular                  |
| Alvos Terapêuticos e Biomarcadores        | Qualidade da Água e Saúde                     | Medicamentos e Produtos de Uso Veterinário        |
| Marketing e Empreendedorismo Farmacêutico | Plantas Medicinais e Fitoterapia              | Opcão Livre                                       |
| Bacteriologia Clínica Laboratorial        | Bioquímica Farmacêutica e Analítica           |                                                   |
| Projecto I                                | Capitiles Humans                              |                                                   |
| Bioinformática                            |                                               | Farmacoterapia de Não Prescrição                  |
| Opção Livre                               | Pratica da Terapeutica Clínica II             | Projecto III                                      |
| Dispositivos Médicos                      | Investigação e Desenvolvimento de Biofármacos | Farmacoterapia em Oncologia                       |
|                                           | Farmácia Hospitalar I                         | Microbiologia Alimentar                           |
| Gestao da Qualidade em Saude              | Projecto II                                   |                                                   |
| Sintese de Fármacos                       | Farmacocinética Clínica                       | Controlo Químico de Medicamentos                  |
| Métodos de Investigação em Saúde          | Gestão em Farmácia                            | Ensaios Clínicos                                  |
| Prática da Terapêutica Clínica I          | Nanomedicamentos                              | Farmácia Hospitalar                               |

De seguida, na mensagem apresentada, selecione Sim.

| Criar Candidatura | a            |             |         |  |
|-------------------|--------------|-------------|---------|--|
| Procee            | der à criaçã | o da Candio | datura? |  |
|                   |              |             |         |  |
|                   | Sim          | Não         |         |  |

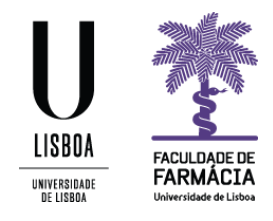

6. Caso visualize um símbolo (1) no campo **Dados Pessoais**, deve navegar na página e clicar em **Editar**, para atualizar os seus dados. Aqui, todos os campos com asterisco vermelho, são de resposta obrigatória.

Clique em Guardar para gravar as alterações.

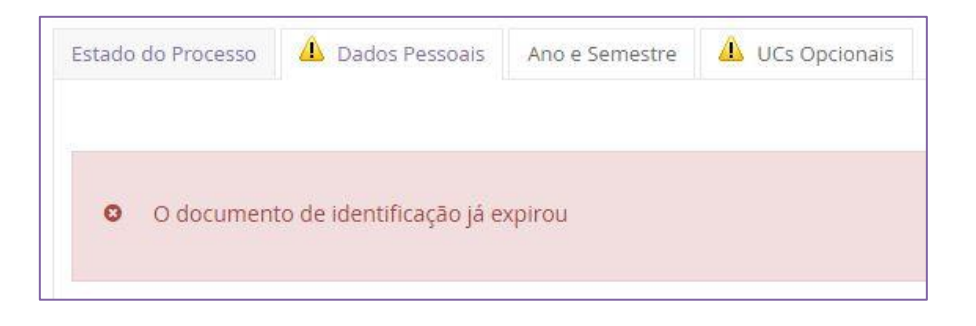

7. De seguida deve clicar no separador **UCS Opcionais** e selecionar, **obrigatoriamente** todas as opções disponibilizadas de acordo com a sua ordem de preferência.

A ordem de preferência corresponde à ordem da seleção (clique do rato) que fizer.

Se pretender alterar a ordem escolhida deve clicar em **Remover** e proceder a nova seleção.

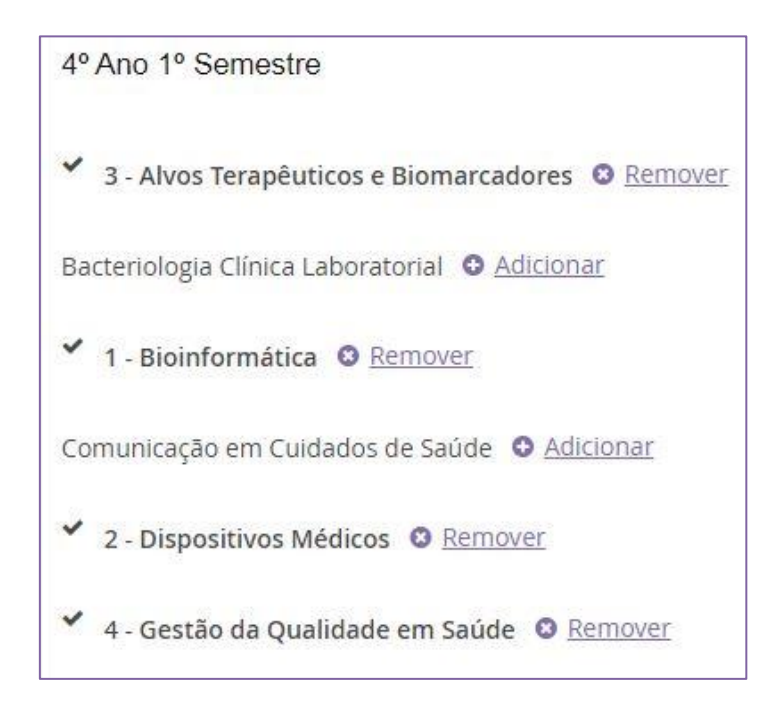

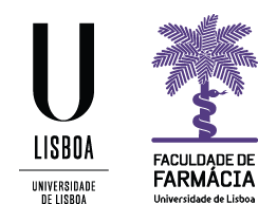

Uma vez submetida, não é possível alterar a candidatura.
Para terminar o processo deve clicar em Submeter Candidatura.
Caso pretenda anular a sua candidatura, poderá fazê-lo clicando no botão Anular Candidatura.

| C | )perações            |
|---|----------------------|
|   | Submeter Candidatura |
|   | Anular Candidatura   |

- 9. Para consultar a candidatura submetida, aceda à sua área pessoal no portal FenixEdu e clique em Candidato> Candidaturas. Verificará que abaixo de Candidaturas abertas, se encontra a informação Candidaturas em curso ou submetidas. Verifique em que estado se encontra a sua candidatura, sendo que a mesma pode apresentar os 4 seguintes estados:
  - a. <u>Candidatura Pendente</u> iniciou o processo mas não submeteu a sua candidatura.
  - <u>Candidatura em Validação</u> candidatura submetida, aguarda aceitação por parte dos serviços da FFULisboa
  - c. <u>Candidatura Aceite</u> pedido validado pela FFULisboa
  - d. <u>Candidatura Anulada</u> anulado pelo aluno ou pelos serviços

Clique em **Detalhe** para verificar os dados submetidos, ou para Submeter a sua Candidatura se encontra no estado "Candidatura Pendente".

## Notas:

Apesar do Fénix permitir submeter múltiplas candidaturas, para um mesmo ano/semestre, o aluno não deverá efetuá-lo.

Caso sejam detetadas candidaturas nestas condições, apenas a mais recente será considerada, sendo que as restantes serão anuladas.

Na eventualidade de surgirem pedidos submetidos fora do processo acima descrito, estes serão tratados apenas após o final do processo de seriação.

Deste modo, a colocação do aluno na uc opcional desejada, ficará dependente das vagas disponíveis.

A lista com os **resultados provisórios** de colocação será publicada, no site da faculdade, no dia **12 de julho (manhã).** As **reclamações** a esta lista, devem ser realizadas exclusivamente no dia **12 julho**, para <u>academicos@ff.ulisboa.pt</u>.

A publicação da lista definitiva com os resultados de colocação será divulgada no site da faculdade previsivelmente a **19 de julho** de 2018.